# Guida rapida SVR-940/450

1234567

#### Italiano

Utente.

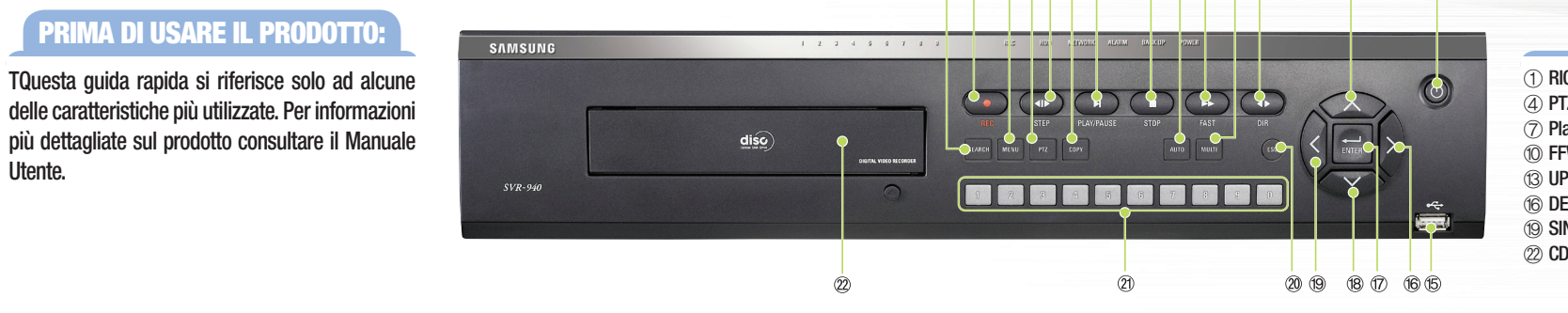

|          | TASTI             |                 |    |
|----------|-------------------|-----------------|----|
| CERCA    | ② Registrazione   | ③ Menu          |    |
| Z        | 5 FASE            | 6 COPIA         |    |
| ay/Pause | (8) STOP          | (9) Auto Sequen | za |
| WD       | 1 Multischermo    | 12 DIR          |    |
| D        | (4) Alimentazione | 15 USB          |    |
| STRA     | 17 Invia          | 18 BASSO        |    |
| NISTRA   | 20 ESC            | 21) Canale      |    |
| )        |                   |                 |    |

# **CARATTERISTICHE DEL PRODOTTO**

 $\rightarrow$ 

# 1. Monitoraggio in diretta

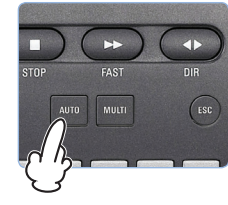

**AUTO** Gli schermi in diretta vengono accessi automaticamente ad intervalli predefiniti.

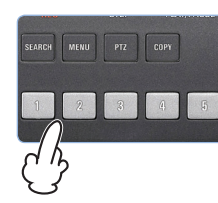

### Schermo singolo o multiplo Premere il tasto ENT per visualizzare i canali connessi su uno schermo diviso in quattro finestre.Premere il tasto di un

canale per visualizzare solo quel canale su schermo singolo.

## 2. Registrazione

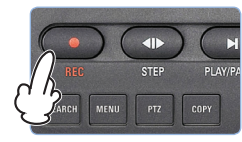

Premere il tasto REC per avviare la registrazione continua. La luce REC posta sopra al tasto REC visualizza lo stato della registrazione.

### 3. Ricerca/Riproduzione delle registrazioni

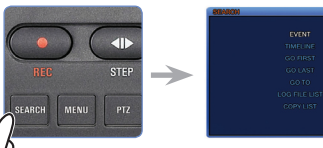

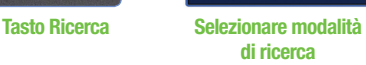

# 4. Tasti di riproduzione

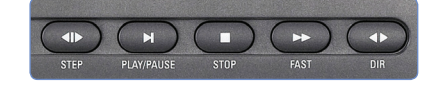

 FASE : Riproduce un singolo fotogramma • PLAY/PAUSE : Avvia o pausa la riproduzione STOP : Passa alla modalità dal vivo

• Fast : Riproduzione più rapida (2x / 4x)

• DIR : Inverte la direzione della riproduzione

\* Attenzione : ESC Premere to return to previous Menu screen

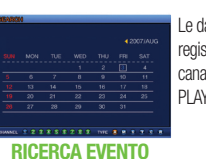

8 9 10 11 12

Le date indicate in blu contengono registrazioni. Selezionare data, canale e tipo di evento e premere PLAY per avviare la riproduzione.

12

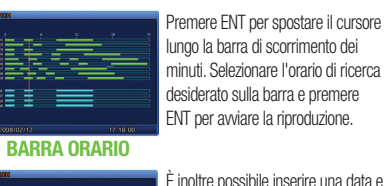

È inoltre possibile inserire una data e un'ora di ricerca e premere PLAY per avviare la riproduzione.

GO TO

1 10 1 10 10 : 10 : 10

#### 5. Controlli preliminari prima dell'avvio dell'apparecchio

Prima di accendere l'apparecchio controllare la regolazione NTSC o PAL e selezionare il giusto output del monitor (tra Composite o VGA) usando l'interruttore sul pannello posteriore dell'unità.

| SETTING                                | NTSC | PAL | BNC | VGA |
|----------------------------------------|------|-----|-----|-----|
| A G<br>L A<br>Impostazioni di fabbrica | 0    | х   | 0   | х   |
|                                        | x    | 0   | 0   | x   |
| P V<br>A G<br>L A                      | 0    | X   | x   | 0   |
| P V<br>A G<br>L A                      | x    | 0   | X   | 0   |

# Guida rapida SVR-940/450

**FUNZIONE DI REGISTRAZIONE** 

SAMSUNG DVR offre vari metodi di registrazione. È possibile selezionare e impostare facilmente il metodo più adatto all'ambiente o alle esigenze..

#### **1. RECORD SETUP**

#### Fase 1: IMPOSTAZIONE GENERALE

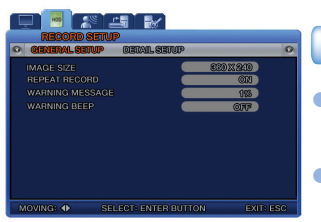

Tasto Selezionare MENU IMPOSTATIONE REGISTRATIONE IMPOSTATIONE GENERALE

Dimensione dell'immagine: selezionare la risoluzione delle immagini registrate (SVR-940; 720x480, 720x240, 360x240, SVR-450; 720x480, 360x240)

RIPETIZIONE REGISTRAZIONE: impostare se si desidera ripetere la registrazione.

# Fase 2 : IMPOSTAZIONE DETTAGLI

Tasto Selezionare MENU IMPOSTAZIONE REGISTRAZIONE IMPOSTAZIONE DETTAGLI

| RECORD SETUP              |                    |
|---------------------------|--------------------|
| · CENERAL SETUP DETAIL S  | enup o             |
|                           | am                 |
|                           | 01/1               |
|                           |                    |
|                           | HEH                |
|                           | 7103               |
|                           | 8838               |
|                           | 6838               |
|                           | OFF                |
|                           | OFF                |
|                           |                    |
| MOVING:      SELECT: ENTE | R BUTTON EXIT: ESC |

CANALE: Selezionare the canale per cui impostare i dettagli. MODE: Selezionare uno dei guattro metodi di registrazione descritti in basso. CONTINUA Registrazione continua per 24 ore al giorno PIANIFICAZIONE Registrazione predefinita RILEVAZIONE DEL La registrazione viene attivata quando il sistema rileva del movimento nelle immagini MOVIMENTO in entrata.

La registrazione viene attivata guando il sistema rileva il funzionamento dei sensori. DISABILITA

Cancella la possibilità di registrazione.

- PIANIFICAZIONE: vedere 3. PIANIFICAZIONE
- QUALITÀ DELL'IMMAGINE: imposta il livello di compressione [Super/High/Standard].
- DURATA REGISTRAZIONE PRE EVENTO: imposta la durata della registrazione pre-evento.

SENSORE

- DURATA REGISTRAZIONE POST EVENTO: imposta la durata della registrazione dopo l'evento (MAX, 20 secondi).
- AUDIO: Selezionare se salvare dati audio oltre ai dati video.
- SELEZIONE SENSORE: impostarlo per attivare il sensore.

#### 2. IMPOSTAZIONE EVENTO

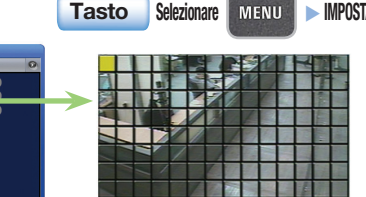

IMPOSTAZIONE EVENTO 
MOVIMENTO

- CANALE : Selezionare il canale per l'impostazione della rilevazione del movimento.
- ZONA DI MOVIMENTO: Selezionare l'area per la rilevazione del movimento (Intera o Parziale).

SENSIBILITÀ DEL MOVIMENTO: è possibile impostare la sensibilità ai cambiamenti sullo schermo a livello da 1 a 9.

#### **3. REGISTRAZIONE PIANIFICATA**

#### Fase 1 : Selezionare la registrazione pianificata

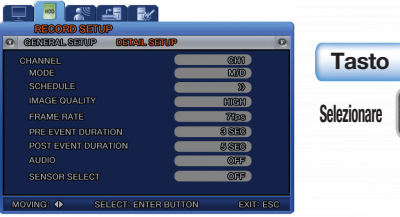

MENU IMPOSTAZIONE REGISTRAZIONE > IMPOSTAZIONE DETTAGLI > PIANIFICAZIONE

Fase 2 : Impostazione registrazione pianificata - è possibile pianificare le registrazioni nelle 24 ore del giorno.

#### - 8 4 8

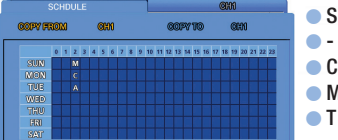

- S : Registrazione con sensore
- : Nessuna registrazione
- C : Registrazione normale
- M : Registrazione della rilevazione del movimento
- T : Registrazione testo

#### 4. Copia (back-up)

È possibile eseguire il backup dei contenuti dell'HDD (sia fotogrammi sia video) sulla chiave di memoria USB per il backup. La durata massima del video il backup è 999 secondi.

#### Fase 1 : imposta Backup fotogramma

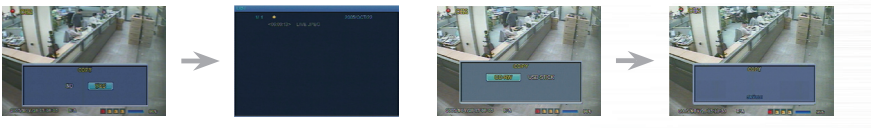

1. Durane il monitoraggio, premere COPY→ Selezionare SI per salvare l'immagine sull'HDD 2. Premere RICERCA e selezionare la data desiderata con 🔺 🕨 📥 🛛 🛶 Inserire la chiave di memoria USB e premere Copia

#### Fase 2 : imposta Backup video (disponibile solo in modalità di riproduzione)

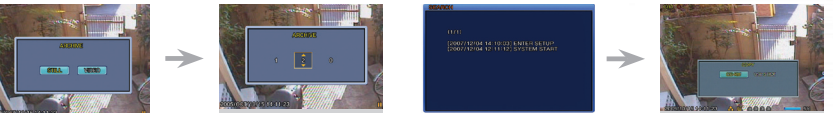

1. Durante la Riproduzione, Premere COPY→ Selezionare Video o Fotogramma 2. Selezionare dla data desiderata con ◀ ► ▲ ▼ → Inserire la chiave di memoria USB e premere Copia

\* Per ulteriori informazioni consultare il manuale utente.

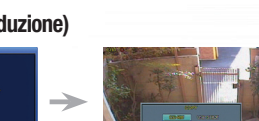